# IMPRIMANTE DE MARQUAGE A CHAUD FOILPRINTER **GUIDE RAPIDE DE PRISE EN MAIN**

## 1. Déballage

Coupez les colliers de serrage

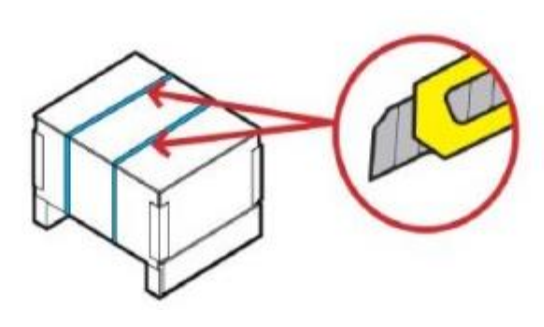

Imprimante Flat Bed Foil Printer Cordon d'alimentation (1 de ceux listés ci-dessous) : EU: UFPRELEC018 UK: UFPRELEC020 US: UFPRELEC019 Unité d'alimentation UFPRELEC012 Cordon USB UFPRELEC015 Ruban Or UFPR000002 Manuel d'utilisation SPUP0000103 Guide rapide SPU0000104 Instructions de déverrouillage SPUP0000107 Tournevis SPUP0000111 Support de tête (UFPRSUP0002 + 3 + 4 + 5) Partie vide UFPR0000005 Clé USB Flat Bed Foil Printer SPUP0000144 Anneau papier SPUP0000142 Axe de verrouillage SPUP0000097 4 vis cruciformes SPUP00000144 Tapis en mousse SPUP0000046 Plateau en polycarbonate SPUP0000130

B

Soulevez la boîte en bois Enlevez la mousse protectrice Soulevez la machine et la déposer sur une table (2 personnes)

Enlevez le sac plastique Gardez le matériel d'emballage pour d'éventuels transports futurs

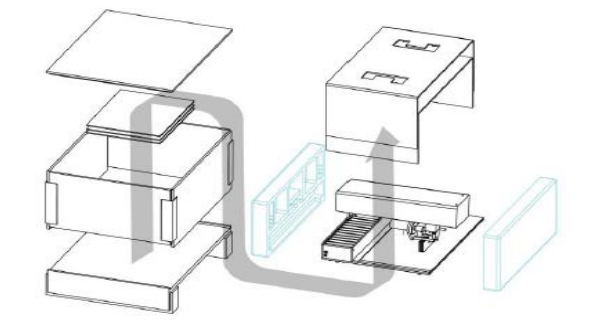

## 2. Réglages

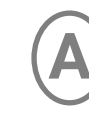

Enlevez le loquet de verrouillage et les supports, avant de brancher l'imprimante sur l'alimentation électrique !

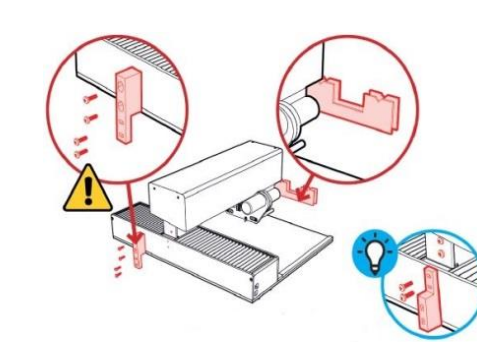

Revissez le loquet de verrouillage et les vis comme indiqué sur la photo afin d'éviter toute perte de ces éléments

Branchez le cordon USB et l'alimentation électrique.

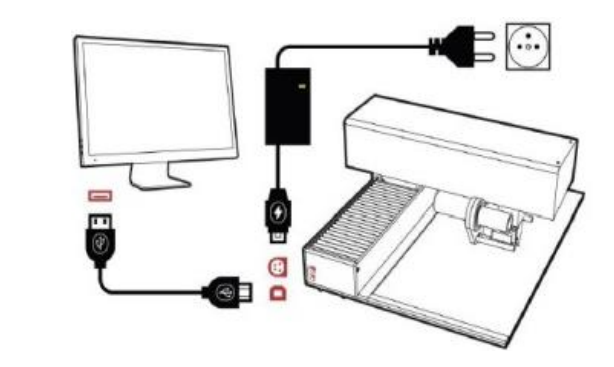

Installez le logiciel directement depuis la clé USB ou le télécharger depuis le lorsque vous imprimerez sur des supports souples. site internet https://unifoilprinter.com/en/software Suivez les instructions.

Vérifiez la connexion de l'imprimante via le logiciel.

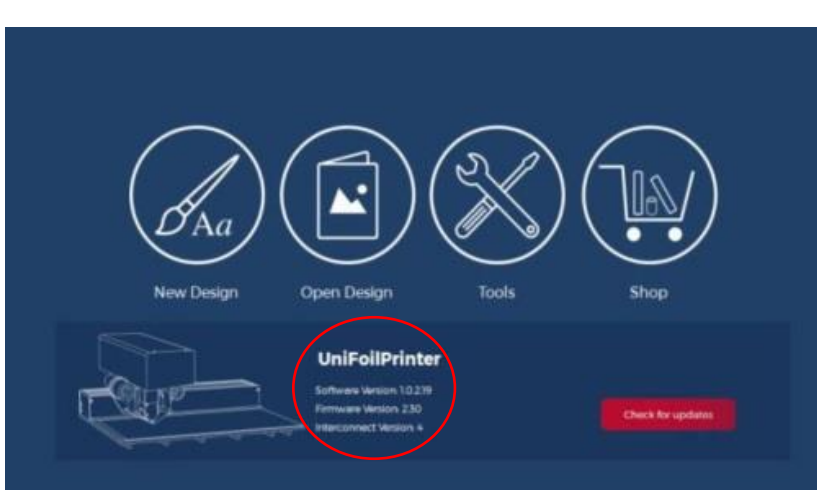

### 3. Commençons !

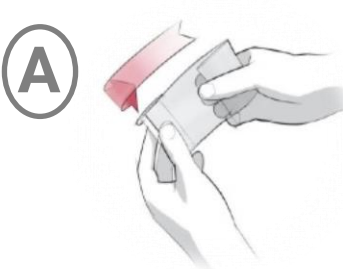

1 Positionnez le ruban sur l'un des mandrins

B

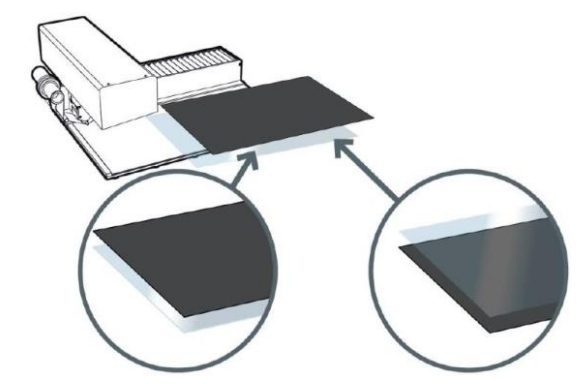

Positionnez la plaque en acrylique sur le dessus lorsque vous imprimez sur des couvertures UniFlexCover et UniSoftCover. Vous aurez peut être besoin d'ajouter des anneaux en papier sur le mandrin ruban

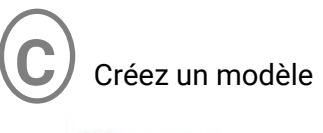

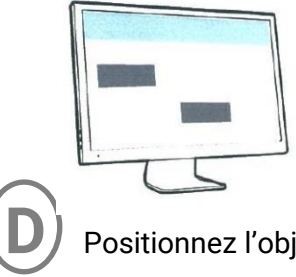

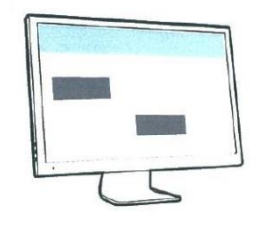

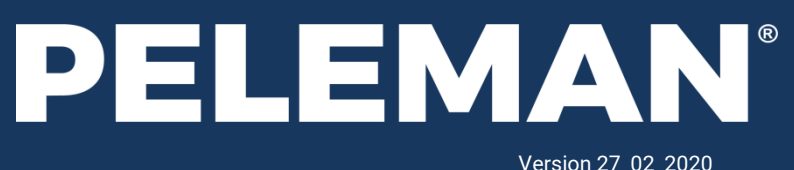

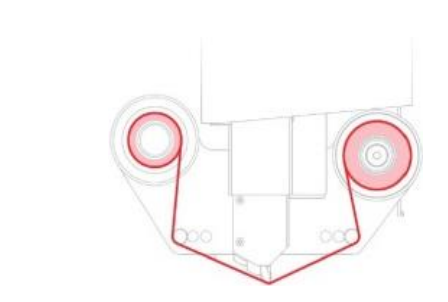

2 Installez le ruban avec la face mate en dessous et assurez-vous qu'il soit bien tendu

Positionnez le tapis en mousse sur le dessus lorsque vous imprimez sur des couvertures UniHardCover ou tout autre support dur.

Vous aurez peut être besoin d'enlever les anneaux en papier présents sur le mandrin ruban lorsque vous imprimerez sur des supports durs.

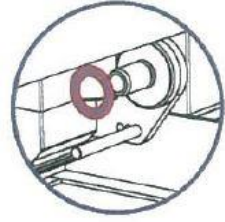

Positionnez l'objet et appuyez sur « Print »

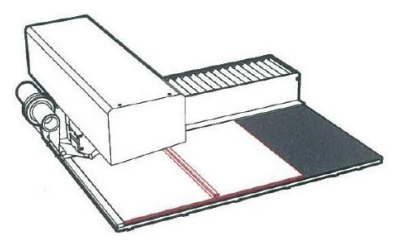

# IMPRIMANTE DE MARQUAGE A CHAUD FOILPRINTER **DEPANNAGE**

## Mauvais résultats d'impression

Le ruban est-il correctement installé et tourne t-il normalement ?

Le ruban est-il suffisamment tendu?

Si ce n'est pas le cas, rembobinez le ruban manuellement jusqu'à ce qu'il soit bien droit et tendu.

Ajoutez ou enlevez l'anneau papier selon la nature du support.

Avez-vous correctement paramétré les réglages ? Vérifiez le support choisi. Si le support est correct allez dans Settings > Customize et vérifiez les paramètres.

|                                      | Speed | Torque | Burning Time | Motor Speed | Spine Torque |
|--------------------------------------|-------|--------|--------------|-------------|--------------|
| Aluminium                            | 14    | 225    | 2100         | 30          | 160          |
| Graphite                             | 14    | 225    | 2100         | 30          | 160          |
| Quartz (Noir Métallique)             | 14    | 225    | 2100         | 30          | 160          |
| Azur ( Bleu Métallique)              | 14    | 225    | 2100         | 30          | 160          |
| Rubis (Bordeau Métallique)           | 14    | 225    | 2100         | 30          | 160          |
| Doré (Métallique)                    | 14    | 225    | 2100         | 30          | 160          |
| Bordeaux                             | 10    | 235    | 2200         | 30          | 160          |
| Vert Foncé                           | 10    | 235    | 2200         | 30          | 160          |
| Bleu Foncé                           | 10    | 235    | 2200         | 30          | 160          |
| Noir                                 | 10    | 235    | 2200         | 30          | 160          |
| Support avec revêtement polyuréthane | 10    | 225    | 2050         | 30          | 160          |
| Cuir                                 | 8     | 210    | 2400         | 30          | 160          |
| Mat                                  | 10    | 120    | 2500         | 30          | 160          |
| Clair                                | 10    | 160    | 1600         | 30          | 160          |

Utilisez-vous le support d'impression approprié?

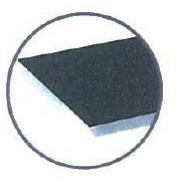

Transport

Utilisez le tapis en mousse sur le dessus lorsque vous imprimez sur des couvertures UniHardCover ou tout autre support dur

Utilisez la plaque en acrylique sur le dessus lorsque vous imprimez sur des couvertures UniFlexCover et UniSoftCover

Nettoyez les couvertures + les supports de rubans + la tête d'impression avec de l'alcool isopropylique ou des lingettes nettoyantes.

Essayez d'imprimer avec d'autres rubans.

Augmentez la température du support sur lequel vous Imprimez.

Rapprochez-vous de votre distributeur et ajoutez une vidéo du dysfonctionnement (ou décrivez précisément votre problème) avec le numéro de série.

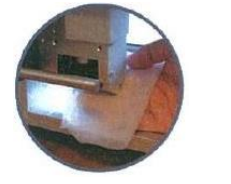

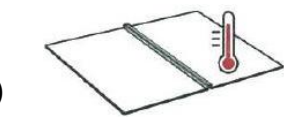

## Le ruban ne tourne pas

Le ruban est-il correctement installé et tourne t-il normalement ? Le ruban est-il suffisamment tendu?

Si ce n'est pas le cas, rembobinez le ruban manuellement jusqu'à ce qu'il soit bien droit et tendu.

Ajoutez ou enlevez l'anneau papier selon la nature du support d'impression :

- Si impression sur support dur : enlevez l'anneau papier
- Si impression sur support souple : ajoutez l'anneau papier

Avez-vous correctement paramétré les réglages ? Vérifiez le support choisi. Si le support est correct allez dans Settings > Customize et vérifiez les paramètres.

|                                      | Speed | Torque | Burning Time | Motor Speed | Spine Torque |
|--------------------------------------|-------|--------|--------------|-------------|--------------|
| Aluminium                            | 14    | 225    | 2100         | 30          | 160          |
| Graphite                             | 14    | 225    | 2100         | 30          | 160          |
| Quartz (Noir Métallique)             | 14    | 225    | 2100         | 30          | 160          |
| Azur ( Bleu Métallique)              | 14    | 225    | 2100         | 30          | 160          |
| Rubis (Bordeau Métallique)           | 14    | 225    | 2100         | 30          | 160          |
| Doré (Métallique)                    | 14    | 225    | 2100         | 30          | 160          |
| Bordeaux                             | 10    | 235    | 2200         | 30          | 160          |
| Vert Foncé                           | 10    | 235    | 2200         | 30          | 160          |
| Bleu Foncé                           | 10    | 235    | 2200         | 30          | 160          |
| Noir                                 | 10    | 235    | 2200         | 30          | 160          |
| Support avec revêtement polyuréthane | 10    | 225    | 2050         | 30          | 160          |
| Cuir                                 | 8     | 210    | 2400         | 30          | 160          |
| Mat                                  | 10    | 120    | 2500         | 30          | 160          |
| Clair                                | 10    | 160    | 1600         | 30          | 160          |

Assurez-vous que la surface de l'anneau soit propre et régulière. Vérifiez l'absence de fragments ou enlevez-les si nécessaire.

Insérez l'anneau en papier sur le côté droit comme illustré. Référence SPUP0000142.

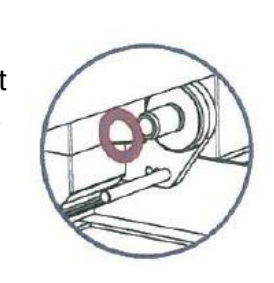

Essayez d'imprimer avec un autre ruban.

Rapprochez-vous de votre distributeur et ajoutez une vidéo du dysfonctionnement (ou décrivez précisément votre problème) avec le numéro de série.

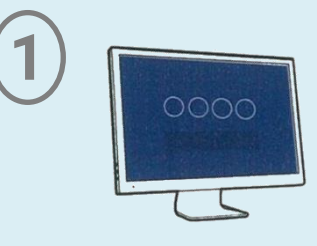

Allez dans Settings > Move to transportation position pour déplacer la tête d'impression en position de transport Débranchez le câble USB et l'alimentation électrique après 30 secondes

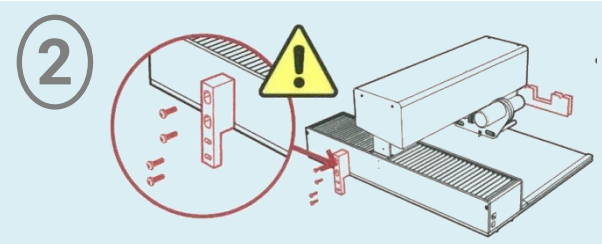

Positionnez le loquet de verrouillage avec 4 vis et serrez-les fermement

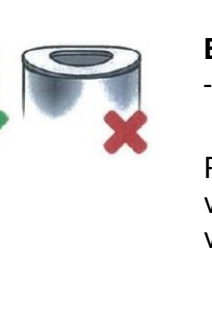

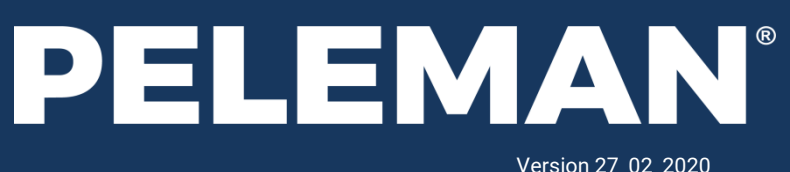

## **Erreurs**

« No communication with the printer » (« pas de communication avec l'imprimante ») ou « printer not connected » (« imprimante pas connectée ») :

- Fermez l'application et rallumez la machine en débranchant et rebranchant la prise électrique. - Changez le câble USB ou branchez le câble sur une prise USB différente.
- Réinstallez le logiciel. Soyez vigilant lors de l'installation des drivers pendant le processus. - L'ordinateur est-il connecté à une alimentation électrique avec terre ? Dans le cas contraire, branchez votre ordinateur sur une autre prise.

### Erreur de la tête d'impression :

- Le loguet de verrouillage est-il enlevé ? - Contrôlez les 3 mouvements de l'imprimante après l'avoir branchée à l'alimentation électrique. Contrôlez
- les capteurs et les câbles électriques
- Enlevez le ruban et soulevez la tête d'impression manuellement 5 à 10 fois jusqu'à ce que le
- mécanisme devienne plus souple.
- Vérifiez le réglage du couple (torque) via l'application. Allez dans Tools > Testing and
  - Calibration > Read Torque. Suivez les instructions.
- Contrôlez s'il y a du jeu dans la pression du
- mécanisme. Remarquez-vous des parties plus souples que d'ordinaire ?

### Erreur d'impression :

- Nettoyez la tête d'impression

Rapprochez-vous de votre distributeur et ajoutez une vidéo du dysfonctionnement (ou décrivez précisément votre problème) avec le numéro de série.

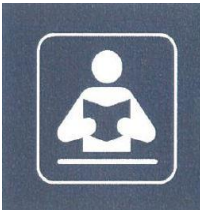

Consultez votre manuel d'utilisation pour obtenir des informations supplémentaires et dépannages ou bien vérifiez dans la clé USB incluse.

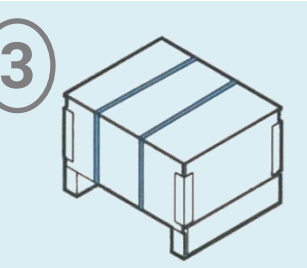

Utilisez l'emballage d'origine. Ajoutez une note décrivant le problème rencontré Sécurisez la boîte avec des colliers de serrage ou bien enroulez plusieurs couches de ruban adhésif épais.